## Matière : Applications Mobiles

## TP 04 (ConstraintLayout)

Créer une interface utilisateur similaire à la page de connexion d'Instagram ci-dessus en utilisant **ConstraintLayout** tout en prenant en compte les modes **portrait** et **paysage**.

## Consignes

- 1. Utiliser **le mode design**.
- 2. Ajouter les éléments suivants avec des contraintes adaptées :
  - Logo Instagram centré en haut.
  - Champs de saisie pour le nom d'utilisateur et le mot de passe.
  - Icône pour afficher/masquer le mot de passe.
  - Texte **"Forgotten password?"** aligné à droite sous le champ de mot de passe.
  - Bouton "Log In" centré horizontalement sous les champs.
  - Séparateur "OR" entre deux lignes grises.
  - Texte "Log in with Facebook" avec logo Facebook.
  - Ligne grise.
  - Texte en bas de l'écran.

| <b>Instagram</b><br>Phone number, username or email address |                     |
|-------------------------------------------------------------|---------------------|
|                                                             |                     |
| Log                                                         | Posgotien passwore. |
| OF                                                          |                     |
| 😭 Log in wi                                                 | th Facebook         |

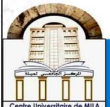